## คู่มือการใช้งานแอปพลิเคชันระบบจองห้องประชุมกลุ่ม

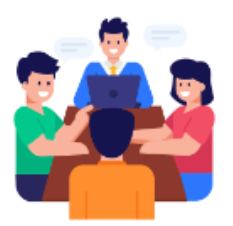

#### Room Service SWU Library

Self Simple Service

ระบบจองห้องประชุมกลุ่ม สำนักหอสมุดกลางมหาวิทยาลัยศรีนครินทรวิโรฒ

โดย

นายธนวัฒน์ เสริสุวรรณกุล

นักวิชาการคอมพิวเตอร์ ฝ่ายเทคโนโลยีห้องสมุด

16 ตุลาคม 2567

# สารบัญ

| 1.วิธีเข้าใช้งานแอปพลิเคชันจองห้องประชุมกลุ่ม                | .3  |
|--------------------------------------------------------------|-----|
| 2.ยืนยันสิทธิ์เข้าใช้แอปพลิเคชันจองห้องประชุมกลุ่ม           | .4  |
| 3.การจองห้องประชุมกลุ่ม                                      | . 5 |
| 4.การยกเลิกรายการจองห้อง                                     | . 8 |
| 4.การยืนยันเข้าใช้และการคืนห้องประชุมกลุ่ม                   | .9  |
| 6.กรณีเกิดเหตุการณ์การเวลาไม่ครบ 2 ชั่วโมงแต่ต้องการใช้ห้อง1 | 1   |
| 7.กรณีต่อเวลาใช้ห้องประชุม1                                  | 1   |

#### 1.วิธีเข้าใช้งานแอปพลิเคชันจองห้องประชุมกลุ่ม

แอปพลิเคชันนี้สามารถใช้งานได้ทั้งบนคอมพิวเตอร์ผ่านเว็บเบาร์เซอร์ Google Chrome และ โทรศัพท์มือถือสมาร์ทโฟน ก่อนเข้าเข้าใช้งานตรวจสอบอุปกรณ์เชื่อม internet ก่อนจึงสามารถเข้าได้

- 1. ผ่าน URL: <u>https://www.appsheet.com/start/1b2d86bb-8ee4-4239-b8e0-800cf574d0f6</u>
- 2. ผ่านรูป QR code

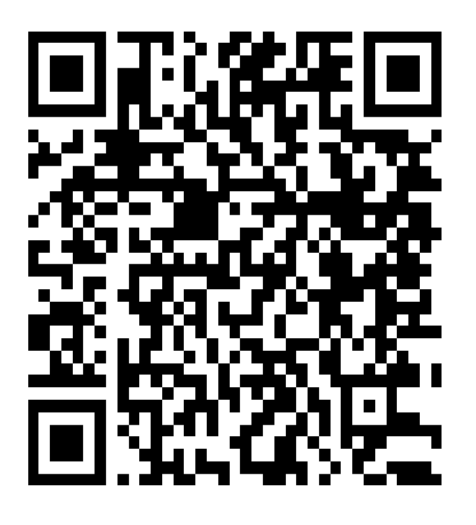

- 3. กรณีผู้ใช้งานมีแอปพลิเคชัน App Sheet
  - 1. เข้าแอปพลิเคชันด้วย G swu เท่านั้น
  - 2. เลือกที่ App Gallery
  - 3. เลือกแอปพลิเคชัน Room Service SWU Library

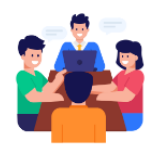

Room Service SWU Library Self Simple Service ระบบจองห้องประชุมกลุ่ม สำนักหอสมุดกลางมหาวิทยาลัยศรีนครินทรวิโรฒ

ข้อควรระวัง: เว็บเบาร์เซอร์อื่นๆ ที่ไม่ใช่ Google Chrome, Safari, Microsoft Edge อาจพบปัญหาเข้าใช้งาน ระบบไม่ได้ ให้ Copy URL แล้วเปิดในเว็บเบาร์เซอร์ที่กล่าวมา

ในกรณีที่อุปกรณ์มีแอปพลิเคชัน App Sheet เข้าใช้งานไม่ได้

้ วิธีที่ 1 Log out ออกจากแอปพลิเคชัน App Sheet และ Log in เข้าผ่าน URL ของแอปพลิเคชัน

วิธีที่ 2 ลบแอปพลิเคชัน App Sheet ออกจากเครื่องและ Log in เข้าผ่าน URL ของแอปพลิเคชัน

# 2.ยืนยันสิทธิ์เข้าใช้แอปพลิเคชันจองห้องประชุมกลุ่ม

1. เมื่อเข้า URL แอปพลิเคชันระบบจองห้องประชุมกลุ่มจะแสดงหน้าให้ยืนยันก่อน

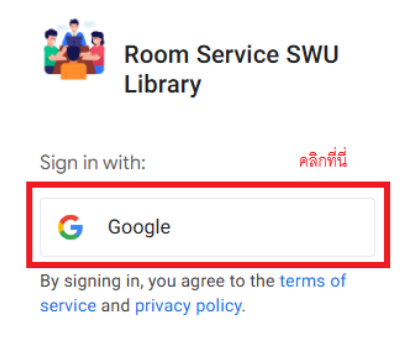

2. ต้องยืนยันสิทธิ์เข้าใช้งานระบบก่อนด้วย G swu เท่านั้น

| <b>7</b><br>Sign in                                                     | Email or phone                                                                                                    |
|-------------------------------------------------------------------------|----------------------------------------------------------------------------------------------------|
| to continue to Google AppSheet                                          | Forgot email?                                                                                                    |
| กรอก G swu เท่านั้                                                      | Before using this app, you can review Google AppSheet's privacy<br>policy and terms of service.                                                                                                    |
|                                                                         | Next                                                                                                    |
|                                                                         | the Adverse Reserve                                                                                                    |
| English (United States) •                                               | reg rrivacy terms                                                                                                    |
| Sign in with Google                                                     | Google AppSheet already has some access See the <u>7 services</u> that Google AppSheet has some access to.                                                                                                    |
| sign in with Google Google AppSheet wants access to your                | Google AppSheet already has some access See the <u><i>I</i> services</u> that Google AppSheet has some access to.  Make sure you trust Google AppSheet                                                                                                    |
| sign in with Google Google AppSheet wants access to your Google Account | Google AppSheet already has some access See the <u>Z services</u> that Google AppSheet has some access to.      Make sure you trust Google AppSheet You may be sharing sensitive info with this site or app. Learn about h Google AppSheet will handle your data by reviewing its terms of service and privacy policies. You can always see or remove access your Google Account. |

3. เมื่อยืนยันสิทธิ์เข้าใช้งานระบบสำเร็จแสดงหน้าต่างเลือกตกลงจะเข้าสู่หน้าแรก

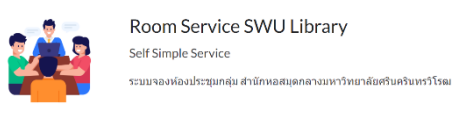

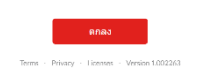

## 3.การจองห้องประชุมกลุ่ม

1. ผู้ใช้บริการเลือกห้องสมุดที่ต้องการจองห้องประชุมกลุ่ม

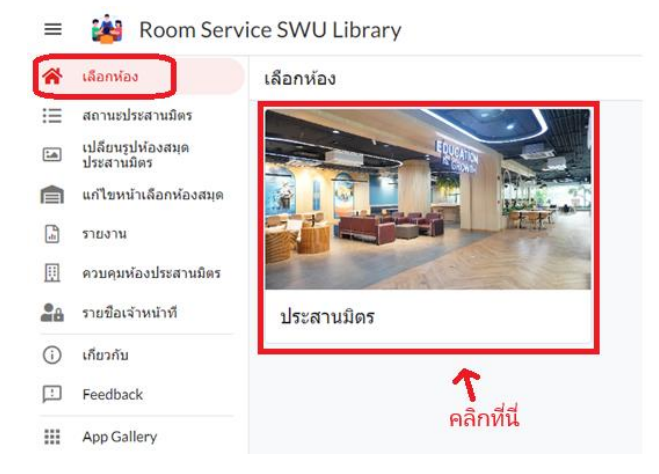

2. ระบบแสดงหน้าสถานะห้องประชุมกลุ่มของสำนักหอสมุดกลางประสานมิตร

|                                    |                     | <b>Q</b> ค้นหาเลือกห้อ     | งประสานมิตร |                     |           |
|------------------------------------|---------------------|----------------------------|-------------|---------------------|-----------|
| 🚷 เลือกห้อง                        | เลือกห้องประสานมิตร |                            |             |                     |           |
| 🛗 ตารางห้องประสานมิดร              | ทั้งหมด             | ห้อง 506/1 ว่างเวลา: 19:10 |             | ห้อง 506/2 ห้องว่าง |           |
| ∭III รายการจองของฉัน<br>           | ชั้น 4<br>ชั้น 5    | 0 ข้อมูลห้อง               | • Разийаз   | 0 ข้อมูลห้อง        | ● จองห้อง |
| <ol> <li>เกี่ยวกับ</li> </ol>      | ขั้น 6              | ห้อง 506/4 ห้องว่าง        |             | ห้อง 506/5 ห้องว่าง |           |
| Heedback       III     App Gallery |                     | 0 ข้อมูลห้อง               | 🗢 จองห้อง   | 0 ข้อมูลห้อง        | จองห้อง   |
|                                    |                     | 8 คน                       |             |                     |           |
|                                    |                     | ห้อง 403 ห้องว่าง          |             | ห้อง 504 ห้องว่าง   |           |
|                                    |                     | 0 ข้อมูลห้อง               | 🗢 จองห้อง   | ข้อมูลห้อง          | จองห้อง   |
|                                    |                     | 10 คน                      |             |                     |           |
|                                    | ห้อง 506 ห้อ        | ห้อง 506 ห้องว่าง          |             | ห้อง 605 ห้องว่าง   |           |
|                                    |                     | 0 ข้อมูลห้อง               | 🗢 จองห้อง   | 0 ข้อมูลห้อง        | 🗢 จองห้อง |

3. เลือกจองห้องประชุมกลุ่มที่ต้องการ

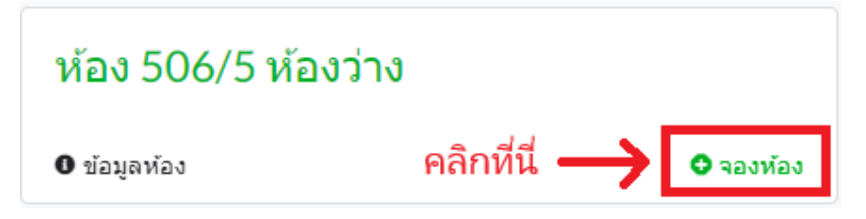

| จองห้องประสานมิตร   |                                                                 | ยกเฉิก บันทึก                                      |
|---------------------|-----------------------------------------------------------------|----------------------------------------------------|
| Booking_ID*         | 5e37cec6                                                        | 4.กดบันทึก                                         |
| Email_Booking*      | @g.swu.ac.th                                                    | 1. กรอกจำนวนคนเข้าใช้                              |
| จำนวนคนเข้าใช้*     | 0<br>ต้องมือย่างน้อย 1 คน                                       | <ul> <li>+</li> <li>2.กรอกวันที่เข้าใช้</li> </ul> |
| วันที่จองห้อง*      | 10/18/2024                                                      |                                                    |
| เวลาเริ่มใช้บริการ* | 03:55 PM                                                        | C                                                  |
| เวลาสิ้นสุด*        | 05:55 PM <mark>เวลากำหนดให้ใช้</mark><br>2 ช <b>.ม.เท่านั้น</b> | ٢                                                  |
| ห้องสมุด            | ประสานมิตร                                                      |                                                    |
| ขั้น*               | ชั้น 5                                                          | •                                                  |
| หมายเลขห้อง*        | 506/5                                                           | •                                                  |

#### 4. ระบบแสดงฟอร์มกรอกจำนวนคนเข้าใช้ห้อง เวลาเริ่มใช้ห้องเมื่อกรอกเรียบร้อยให้กดบันทึก

ในกรณีที่ต้องการจองห้องล่วงหน้าของห้องที่ใช้งานอยู่ ผู้ใช้บริการสามารถทำรายการจองได้แต่ต้อง เปลี่ยนเวลาเข้าใช้ห้อง

| จองห้องประสานมิตร  |                               | ยกเล็ก | บันทึก |
|--------------------|-------------------------------|--------|--------|
| Booking_ID*        | 3d91b79c                      |        |        |
| Email_Booking*     | @g.swu.ac.th                  |        |        |
| จำนวนคนเข้าใช้*    | 0 – +<br>ต้องมือข่างน้อย 1 ตน |        |        |
| วันที่จองห้อง*     | 10/18/2024                    | I      |        |
| ເວລາເຈັ່ນໃຫ້ປຽກາຮ* | 04:03 PM 🔘                    |        |        |

5. ระบบบันทึกรายการสำเร็จ ระบบจะส่งอีเมลเตือนเวลายืนยันเข้าใช้ห้อง

| tanawats@g.swu.ac.th <noreply@appsheet.com><br/>to me v</noreply@appsheet.com> |                                                                   |
|--------------------------------------------------------------------------------|-------------------------------------------------------------------|
| Translate to English                                                           | ×                                                                 |
| พี่รวยการาว หยัว เ                                                             |                                                                   |
| มายการจอง อ                                                                    |                                                                   |
| มีหมุกยุ่ง all91271                                                            |                                                                   |
| อเมตพูงอง <u>tanawats(wy.swu.ac.tit</u><br>วันเชื่ 19/10/2024                  |                                                                   |
| มนท 10/10/2024<br>พ้อง 506/1                                                   |                                                                   |
| หยัง 500/ I                                                                    |                                                                   |
| CINT 14.00 EN 10.00                                                            |                                                                   |
| กรุณายืนยันจองห้องที่หน้าเคาน์ภายในเวลา                                        | 14:10 มิฉะนั้นระบบจะยกเลิกรายจองห้องอัตโนมัติ                     |
| ตรวจสอบข้อมูลที่                                                               |                                                                   |
| https://www.appsheet.com/start/1b2d86bb                                        | -8ee4-4239-b8e0-800cf574d0f6#control=Your_Booking_CL&row=aff9127f |
| Powered by AppSheet                                                            |                                                                   |
|                                                                                |                                                                   |
|                                                                                |                                                                   |
| $( \leftarrow \text{Reply}) ( \rightarrow \text{Forward})$                     |                                                                   |

- 6. เลือกสถานที่เป็นสำนักหอสมุดกลางประสานมิตร
- 7. ให้เลือก รายการของฉัน ที่เมนูหลัก

| ≡          | 🐞 Room Service SWU Library |                                                                     |  |  |
|------------|----------------------------|---------------------------------------------------------------------|--|--|
| *          | เลือกห้อง                  | รายการจองของฉัน                                                     |  |  |
| iii        | ตารางห้องประสานมิตร        | 18/10/2024                                                          |  |  |
|            | รายการจองของฉัน            | aff9127f                                                            |  |  |
| (j)<br>[:] | เกียวกับ<br>Feedback       |                                                                     |  |  |
|            | App Gallery                | ∎ <b>i</b> \$i                                                      |  |  |
| คลิกที่นี่ |                            | <b>506/1 กำลังใช้ห้อง</b><br>เวลา 17:09:00 - 19:09:00               |  |  |
|            |                            | 📭 กรุณาคืนห้องก่อนเวลา 19:09:00 ก่อนถูกค่าปรับเริ่ม<br>ดันที่ 50 บ. |  |  |
|            |                            | ยกเลิกจองห้อง                                                       |  |  |

 นำไปยืนยันที่หน้าเคาน์เตอร์บริการ สำหรับคนเข้าร่วมใช้ห้องให้เปิด QR Code จาก App Swu Mobile (ต้องมายืนยันที่หน้าเคาน์เตอร์ทุกคน)

#### 4.การยกเลิกรายการจองห้อง

- 1. เลือกสถานที่เป็นสำนักหอสมุดกลางประสานมิตร
- 2. ให้เลือก รายการของฉัน ที่เมนูหลัก
- 3. ยกปุ่มยกเลิกรายการ และยืนยัน
- 4. ระบบจะลบรายการจองห้องที่เลือก

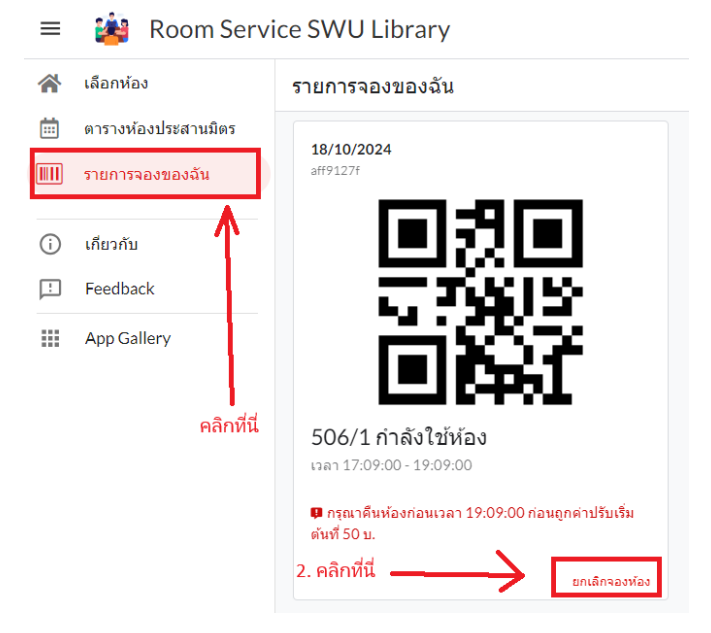

#### 4.การยืนยันเข้าใช้และการคืนห้องประชุมกลุ่ม

สิทธิ์การเข้าใช้งานแอปพลิเคซันเป็นเจ้าหน้าที่ห้องสมุดที่มีการลงทะเทียนในระบบเท่านั้น จึงสามารถ แก้ไขสถานะรายการจองห้อง

#### ข้อควรระวัง:

- ระบบจะลบรายการจองแบบอัตโนมัติถ้าเจ้าหน้าที่ไม่เปลี่ยนสถานะเป็นยืนยืนจองห้อง ภายใน
   10 นาทีนับจากเวลาที่กรอกเข้าใช้งานห้อง หรือสามารถดูเวลาได้ทางอีเมลแจ้งเตือน
- ผู้ใช้บริการที่มีสถานะใช้ห้องทุกคน (คนที่ใช้รับการยืนยันตัวตนโดยการแสกน QR Code จาก App Swu Mobile) หากทำรายการจองรายการจองห้องใหม่ ระบบลบรายการทิ้งทันที
- 3. กดสัญลักษณ์เชื่อมต่อก่อนทำรายการทุกครั้งเพื่อ update ข้อมูลตามรูป 4.1

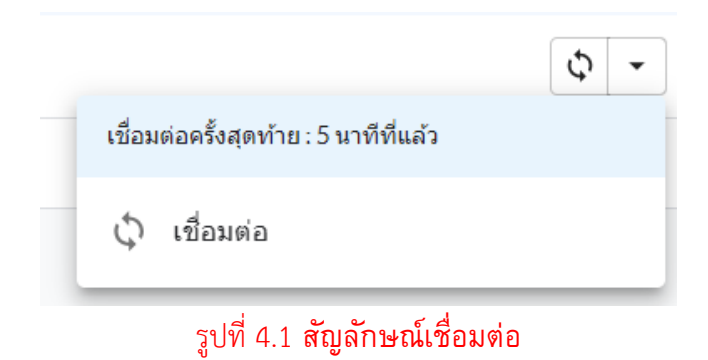

วิธียืนยันก่อนเข้าห้องประชุมกลุ่ม

- ผู้ใช้บริการทำการจองห้องเรียบร้อย ต้องยื่น QR code เพื่อยืนยันรับกุญแจเข้าห้องที่ เคาน์เตอร์บริการ
- เมื่อเปลี่ยนสถานะเรียบร้อยระบบแสดงช่องรหัสยืนยันคนเข้าให้คลิกที่ช่องและแสกนผู้เข้าร่วม ใช้ด้วย QR code จาก SWU Mobile ครบจำนวนคนเข้าใช้ห้อง
- เมื่อระบบทำสำเร็จจะเปลี่ยนสถานะเป็นกำลังใช้ห้อง และนับจำนวนคนจากการแสกน QR
   Code ดังรูป

| Booking_ID           | aff9127f               |   |
|----------------------|------------------------|---|
| ชื่อ-นามสกุล         | ธนวัฒน์ เสริฐสุวรรณกุล |   |
| วันที่จองห้อง        | 18/10/2024             |   |
| ห้อง                 | ชั้น 5 - 506/1         |   |
| ເວລາເรົ່ມໃช້ນริการ*  | 05:09 PM               | ٢ |
| เวลาสิ้นสุด*         | 07:09 PM               | ٩ |
| จำนวนคนเข้าใช้       | 1                      |   |
| สถานะรายการ          | 📎 กำลังใช้ห้อง         | • |
| รหัสยึนยันคนเข้าใช้  | 708967                 |   |
| จำนวนคนยืนยันเข้าใช้ | 1                      |   |

- เมื่อเหลือเวลาใช้ห้อง 15 นาทีระบบแจ้งเตือนทางอีเมลครั้งที่ 1 ให้เตรียมตัวคืนห้องก่อนเวลา ในกรณีที่ไม่มีรายการจองต่อสามารถขอต่อเวลาเพิ่มได้ที่เคาน์เตอร์บริการ
- เมื่อเหลือเวลาใช้ห้อง 10 นาทีระบบแจ้งเตือนทางอีเมลครั้งที่ 2 ให้เตรียมตัวคืนห้องก่อนเวลา ในกรณีที่ไม่มีรายการจองต่อสามารถขอต่อเวลาเพิ่มได้ที่เคาน์เตอร์บริการ

#### แจ้งหมดเวลาใช้ห้อง 506/1

| egg.                                                                                                    | swu.ac.th                                                                                                    |
|----------------------------------------------------------------------------------------------------|----------------------------------------------------------------------------------------------------|
| รหัสจองห้องหมาย<br>ห้อง 506/1<br>สถานะ 'กำลังใข<br>ขณะนี้เหลือเวล<br>ผู้ไข้บริการติดต่<br>มิฉะนั้นมีค่าปรับ | มเลข 1e57a038<br>ให้อง'<br>อภี 15 นาที<br>อที่เคาน์เตอร์เพื่อต่อเวลาหรือคืนห้องก่อน 11:31<br>เริ่มต้นที่ 50 บ. |
| eg.s                                                                                                    | swu.ac.th                                                                                                    |
| รหัสจองห้องหมาย<br>ห้อง 506/1<br>สถานะ 'กำลังใข<br>ขณะนี้เหลือเวล<br>ผู้ใช้บริการต้องผ่                     | มเลข 1e57a038<br>ให้อง'<br>ออีก 10 นาที<br>ในห้องก่อน 11:31                                                    |

← Reply → Forward

•••

6. เมื่อผู้ใช้บริการคืนกุญแจที่เคาน์เตอร์บริการเรียบร้อย เจ้าหน้าเปลี่ยนสถานะรายการคืนห้อง

### 6.กรณีเกิดเหตุการณ์การเวลาไม่ครบ 2 ชั่วโมงแต่ต้องการใช้ห้อง

- 1. ผู้ใช้บริการต้องมาติดต่อที่เคาน์เตอร์บริการ
- 2. เจ้าหน้าที่เป็นคนทำรายการจองห้อง
- 3. ผู้ใช้บริการแสดง QR Code จาก App Swu Mobile
- 4. เจ้าหน้าที่ แสกน QR Code จากผู้ใช้บริการ เป็นผู้เข้าร่วมห้อง และบอกเวลาที่ต้องคืนห้อง

### 7.กรณีต่อเวลาใช้ห้องประชุม

- ผู้ใช้บริการต้องมาติดต่อที่เคาน์เตอร์บริการ และห้องที่ต้องการต่อเวลาต้องไม่มีรายการจองต่อ ในระยะเวลา 2 ชั่วโมงถัดไป
- 2. เจ้าหน้าที่เลือกห้องที่ต้องการต่อเวลา
- 3. เจ้าหน้าที่เลือกรายการจองห้องสถานะกำลังใช้งาน
- 4. เจ้าหน้าที่ แก้ไขเวลาสิ้นสุดเพิ่ม 1 ชั่วโมง